IncrediMail – Windows

Passo 1: Abra o IncrediMail e clique em Ferramentas;

Após clicar em Ferramentas, abra a caixa Email Accounts...

|                          | -                                |           | 2        | Inbox-Incred  | Mail 2.0 |
|--------------------------|----------------------------------|-----------|----------|---------------|----------|
| <u>File Edit View</u> Io | ols <u>M</u> essage <u>H</u> elp |           |          |               |          |
|                          | Address Book Ctrl                | +Shift+B  |          |               | 8        |
|                          | Blocked <u>S</u> enders          |           |          | SALE          | NID Cur  |
| write Get Ma             | Select <u>N</u> otifier          | Juner Ski | incredic | enter Gallery | VIP Sup  |
| usuario 🖇                | Junk Mail                        | • @       | Search   |               |          |
| Add Profi                | Automatic <u>R</u> eply Settings | Isuario   | 🖂 Unread | S Attachments | 💽 Imag   |
| 😭 Home                   | Message Rules                    | From      |          | Subject       |          |
|                          | Ide <u>n</u> tities              | •         |          |               |          |
| Inbox 🧔                  | Email Accounts                   |           |          |               |          |
| 🖄 Outbox 🏷               | 🖇 Options                        |           |          |               |          |
| Sent Items               |                                  |           |          |               |          |
| 🛐 Deleted Iten           | ns                               |           |          |               |          |
| JunkFilter Pl            | lus <u>Turn On</u>               |           |          |               |          |

Passo 2: Com a nova janela aberta, clique no usuário que deseja modificar e depois em **Properties**;

| Account                    | Email Address     | Add                    |
|----------------------------|-------------------|------------------------|
| Ufscar (usuario) (default) | usuario@ufscar.br | <u>R</u> emove         |
|                            |                   | Properties             |
|                            |                   | Set as <u>D</u> efault |

Passo 3: verifique em Servers se as configurações de Servidor de entrada (Incoming mail Server) e Servidor de saída (Outgoing mail server) estão como pop.ufscar.br e smtp.ufscar.br, respectivamente. Deixe marcada também a opção My server requires authentication.

|         |         | 🐸 Utscar (usuano)     | Properties           |             |         |
|---------|---------|-----------------------|----------------------|-------------|---------|
| General | Servers | Advanced              |                      |             |         |
|         |         | Server Information    | 0                    |             |         |
|         |         | Incoming mail server: | pop.ufscar.br        |             | 2       |
|         |         | Outgoing mail server: | smtp.ufscar.br       |             | ?       |
|         | $\leq$  | Incoming Mail Server  |                      |             |         |
|         |         | Username:             | usuario              |             | 0       |
| C C     |         | Password:             | ****                 |             | •       |
|         |         |                       | Remember pa          | ssword      |         |
|         |         | Log on using Sec      | cure Password Auther | ntication   |         |
|         |         | Outgoing Mail Server  |                      |             |         |
|         |         | My server require     | s authentication     | More Settin | as      |
|         |         |                       |                      | . <u>.</u>  | <u></u> |
|         |         |                       |                      |             |         |
|         |         |                       | N OK                 | <b>¥</b> Ca | incel   |

Feito isso, clique na aba Advanced;

Passo 4: Em **Outgoing mail (SMTP)**, adicione **587** para o número da porta e selecione a opção **This server requires a secure connection (SSL)**;

Já em Incoming mail (POP3), coloque o valor 995 e selecione a caixa This server requires a secure connection (SSL).

|                 | 🗃 Ufscar (usuario) Properties                                                                                                    |      |
|-----------------|----------------------------------------------------------------------------------------------------|------|
| General Servers | Advanced                                                                                                    |      |
|                 | Server Port Numbers<br>Outgoing mail (SMTP): 587<br>This server requires a secure connection (SSL)<br>Incoming mail (POP3): 995<br>This server requires a secure connection (SSL) |      |
|                 | Use Default   Delivery   Leave a copy of messages on server   Remove from server after   Remove from server after   Apply the JunkFilter when receiving messages to this accord   | cour |
|                 | V OK 🙀 Cand                                                                                                    | cel  |

Passo 5: Clique em **OK** para finalizar esta etapa da configuração;

Na próxima janela, clique em Close;

Por fim, na Reinicie o seu IncrediMail!

Obs.: Ao abrir seu IncrediMail, você poderá receber a seguinte mensagem:

## IncrediMail 2.0

## The Server you are connected to is using a security certificate that could not be verified

Do you want to continue using this server?

Clique em **Yes** para continuar. Esta mensagem poderá aparecer a cada vez que o IncrediMail for aberto novamente.

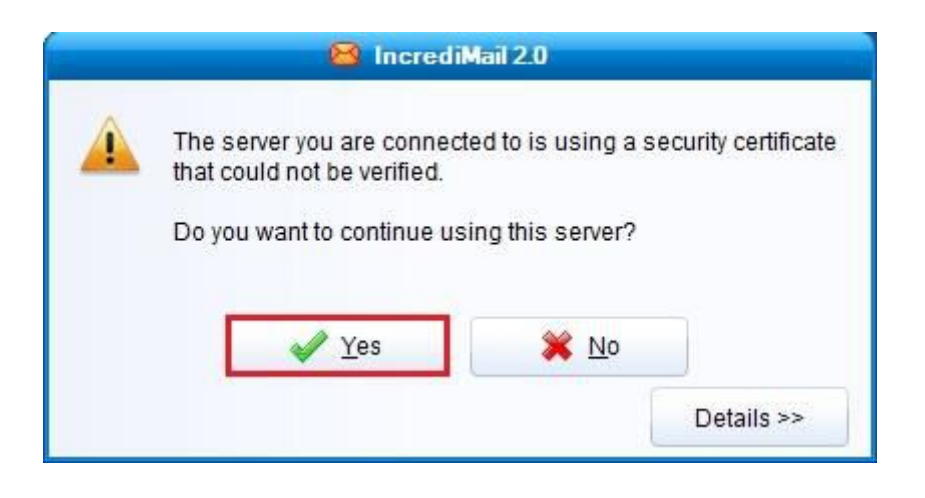

Pronto! Agora o seu cliente de E-mail está pronto para ser usado com segurança.